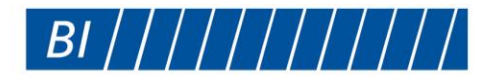

BI Incorporated 6265 Gunbarrel Avenue, Suite B Boulder, CO 80301

> TEL: 303.218.1000 800.241.2911 FAX: 303.218.1250

> > www.bi.com

## E-label CSQ-SL300A

- 1. From the home screen, press L + R Menu buttons simultaneously
- 2. Scroll down until 'Regulatory' is highlighted
- 3. Press the Power Button

 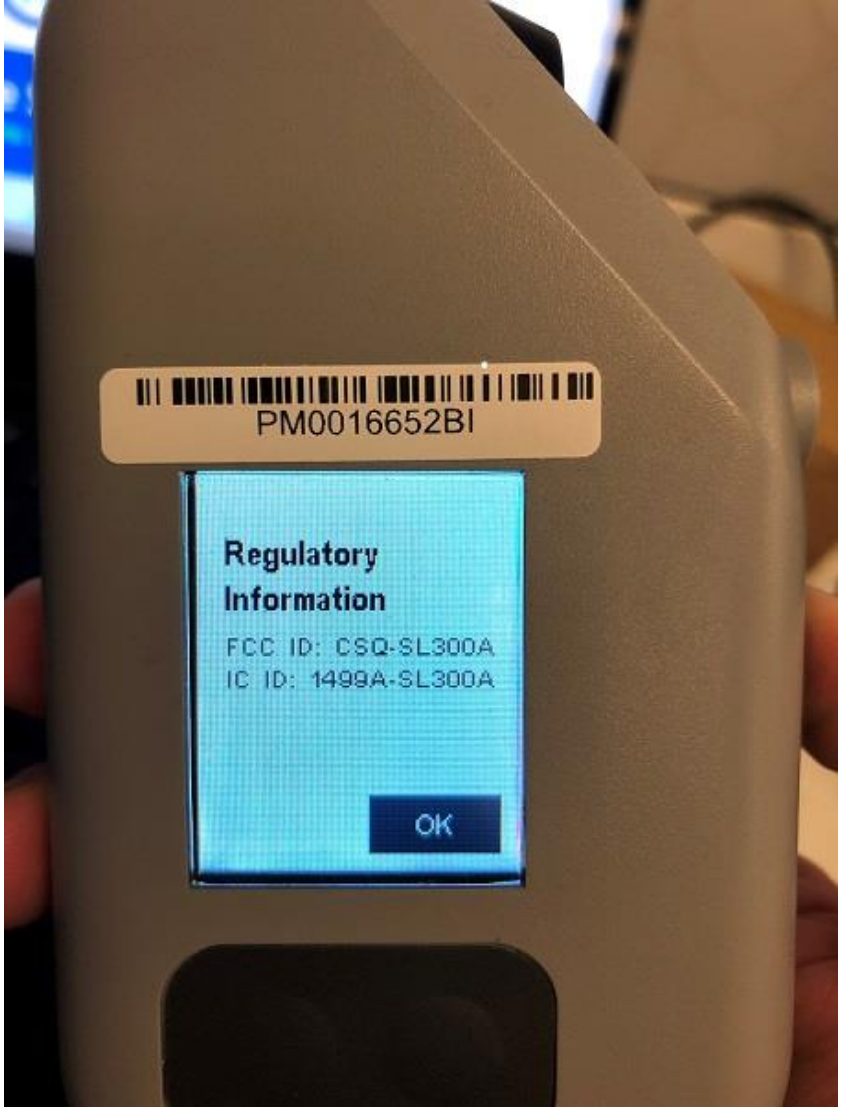

For initial production, we will additionally add a label over outdated regulatory information that is molded into the plastic.

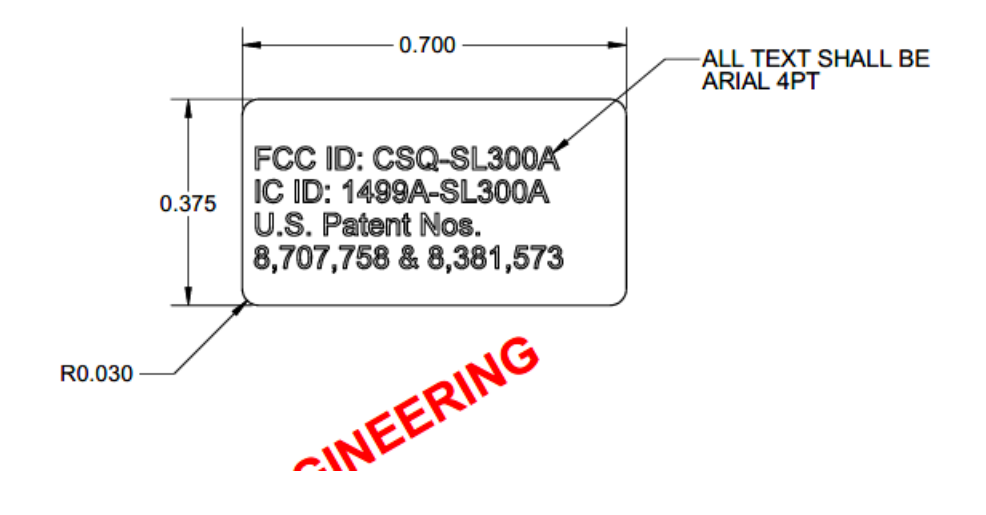

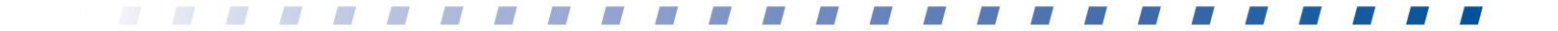